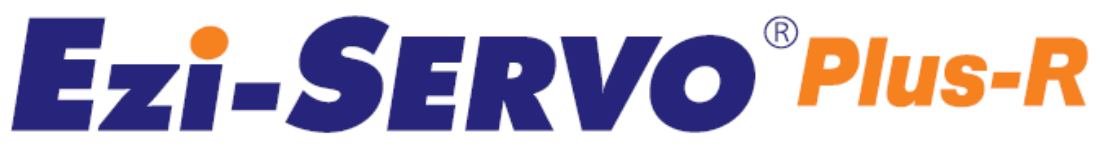

Closed Loop Stepping System with Network Based Motion Controller

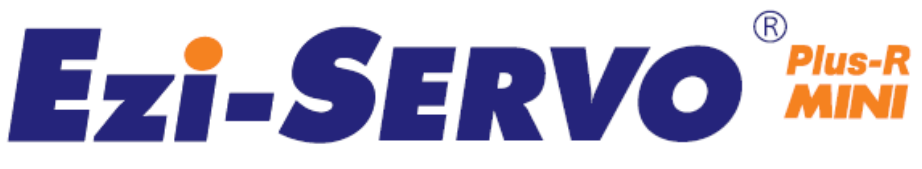

Closed Loop Stepping System

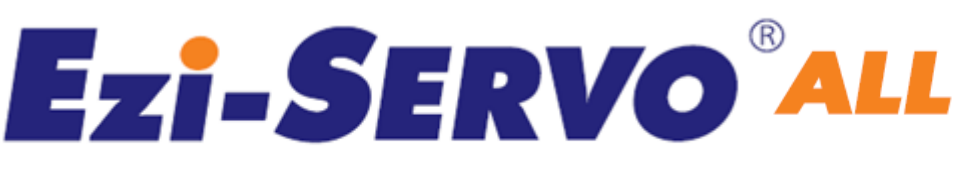

Closed Loop Stepping System

# User Manual Position Table

(Rev.08.06.23)

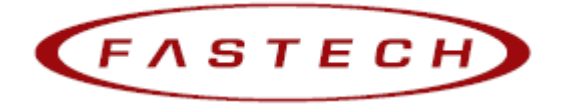

# - Table of Contents -

| 1. | Before Getting Started                 |
|----|----------------------------------------|
| 2. | Windows of Position Table              |
|    | 2.1 Loading Position Table Data        |
|    | 2.2 Main Window of Position Table 4    |
|    | 2.3 Position Table Editor              |
| 3. | Position Table Item                    |
|    | 3.1 Explanation of Position Table Item |
|    | 3.2 Type of Command                    |
| 4. | Execution of Position Table 11         |
|    | 4.1 How to start Position Table11      |
|    | 4.2 Example for general operation11    |
|    | 4.3 Operation Modes12                  |
|    | 4.4 Teaching Function                  |
|    | 4.5 Input Condition Jump               |
|    | 4.6 Loop Condition Jump                |
|    | 4.6.1 Specifying Loop17                |
|    | 4.6.2 Loop Counter Clear               |
|    | 4.7 Start/Pass/End Signal Function19   |
|    | 4.7.1 Start/End Signal                 |
|    | 4.7.2 Pass Signal                      |
|    | 4.8 Push Motion Function               |
|    | 4.8.1 Setting                          |
|    | 4.8.2 Process of Push mode             |

# 1. Before Getting Started

Presented 「 Ezi-SERVO Plus-R User Manual " Position Table" 」 explains position table functions of Ezi-SERVO Plus-R. Here are 「 User Manual\_ Text」, 「 User Manual\_Communication Function 」 in this manual. Please utilize our product afterward understanding about proper usage method with reading these contents carefully.

The word as 'Position Table' can be presented as PT ( Position Table ) from the following text.

In particular, Please don't forget to memorize whole matters that requires attention about safety in <sup>¬</sup> User Manual\_Text」 and should try to understand properly. Besides please be safe to do not use the products improperly in any case. At worst, serious damage can be occurred as like death.

We provide this instruction manual and other instruction manual as well. Please keep these manuals in appropriate place whenever you need to find and read comfortably.

This manual is commonly used for next products.

- (1) Ezi-SERVO-PR
- (2) Ezi-SERVO-PR-MI
- (3) Ezi-SERVO-ALL

### 2. Windows of Position Table

#### 2.1 Loading Position Table Data

When click the 'Pos Table' button on main menu of User Program(GUI), then the system displays the following message box and loads data saved in RAM area of drive.

| Loading                     | × |  |  |  |  |
|-----------------------------|---|--|--|--|--|
| Loading Position Table Data |   |  |  |  |  |
| 30%                         |   |  |  |  |  |
|                             |   |  |  |  |  |
|                             |   |  |  |  |  |

Functions of Position Table allows to process motions in the orders that were predefined by user. In the case of this Ezi-SERVO Plus-R drive, up to 256 steps can be saved.

Major functions for saving items are shown as following:

- (1) Editing function of Motion step (Input/Edit/Delete/Copy)
- (2) Start and Stop function of Motion order at User Program(GUI)
- (3) Start and Stop Motion function by signal input from outside drive.
- (4) Teaching function
- (5) Functions to save Motion steps as file and to load them from file
- (6) View function of current Position Table order under execution status

When electric power is supplied to drive, the Position Table data saved in ROM area of drive

is copied to RAM area and once click the 'Post Table' button, then the system loads the data saved in RAM area of drive.

### 2.2 Main Window of Position Table

The following window describes windows and buttons which execute the position table function.

| Position      | Table       |         |            |       |          |           |            |                      |                   |
|---------------|-------------|---------|------------|-------|----------|-----------|------------|----------------------|-------------------|
| _ Mode        |             |         |            | 1     |          |           |            |                      |                   |
| Normal        | ⊖ Single S  | Step    | Run        |       |          |           |            | Slave No             | 0                 |
| _ Position Ta | able        |         |            |       |          |           |            |                      |                   |
| No, CM        | 1D Position | Low Spd | High Spd   | Accel | Decel    | Wait Time | Continuous | JP Table No,   JPT ( | ) JPT 1 JPT 2 🔼 🗌 |
| 0             | 3 25000     | 1       | 10000      | 100   | 100      | 1000      | 0          | 1                    |                   |
| 2             | 3 25000     | 1       | 50000      | 100   | 100      | 1000      | U          | 2                    |                   |
| 3             | 3 0         | 1       | 50000      | 100   | 100      | 1000      | Ű          | 4                    |                   |
| 4             | 3 2500      | 1       | 100000     | 100   | 100      | 100       | Ŏ          | 5                    |                   |
| 5             | 3 5000      | 1       | 100000     | 100   | 100      | 100       | 0          | 6                    |                   |
| 6             | 3 /500      | 1       | 100000     | 100   | 100      | 100       | U          | (                    |                   |
| 8             | 3 10000     | 1       | 100000     | 100   | 100      | 100       | 0          | 0                    |                   |
| 9 Q           | 3 15000     | 1       | 100000     | 100   | 100      | 100       | 0          | 10                   |                   |
| 10            | 3 17500     | 1       | 100000     | 100   | 100      | 100       | ŏ          | 11                   |                   |
| <             |             | :       |            | :==   | :==      | : = =     |            | 12                   | 2                 |
|               |             |         |            |       |          |           |            |                      |                   |
|               |             |         |            |       |          |           |            |                      |                   |
|               | 1.          | 1       |            | 1     |          | - 1       |            | 11                   | 1                 |
| Teaching      | Refresh     | S       | ave to ROM | Loa   | d from F | ROM       | Save to F  | ile 🕴 Load File      | Close             |
|               |             |         |            |       |          |           |            |                      |                   |
| <             |             |         |            |       |          |           |            |                      | >                 |
|               |             |         |            |       |          |           |            |                      | 1                 |

| Button             | Description                                                           |
|--------------------|-----------------------------------------------------------------------|
| Normal/Single Step | The user can select modes to execute the position table.              |
|                    | Normal : All position commands are in order executed according to     |
|                    | conditions saved in the position table.                               |
|                    | Single Step : Only single position command is executed.               |
| Run/Stop/Next      | To run/stop items at the defined position table                       |
| Teaching           | Teaching is executed by either using external input signal or user    |
|                    | program. By clicking this button, the user can easily use teaching    |
|                    | function at the user program window. For more information, refer to   |
|                    | 'Teaching Function'.                                                  |
| Refresh            | To display the position value measured by the teaching function. For  |
|                    | more information, refer to 'Teaching Function'.                       |
| Save to ROM        | To save current position table data in ROM drive.                     |
| Load from ROM      | To open position table data saved in ROM drive                        |
| Save to file       | To save current position table data to an external file               |
|                    | (It is saved to a folder defined by the user with a file name defined |
|                    | by the user. The extension is *.txt.)                                 |

| Load File | To read position table data saved in external file                                                                                                    |  |  |  |  |
|-----------|----------------------------------------------------------------------------------------------------|--|--|--|--|
|           | 열기 ? 🗙                                                                                                    |  |  |  |  |
|           | 찾는 위치(!): 🔁 PT_Samples 💽 🗢 🖻 📸 💷                                                                                                    |  |  |  |  |
|           | <ul> <li>PTsample (Clear Position)</li> <li>PTsample (General Motioning)</li> <li>PTsample (Loop counter clear)</li> <li>PTsample (Loop Motioning)</li> </ul> |  |  |  |  |
|           | 파일 이름( <u>N</u> ): PTsample (General Motioning) 열기( <u>0</u> )                                                                                                |  |  |  |  |
|           | 파일 형식( <u>T</u> ): All Files(*,*)                                                                                                    |  |  |  |  |
|           |                                                                                                    |  |  |  |  |

- \* Up to 256 position table commands can be input and saved for Ezi-SERVO-PR.
- \* Up to 64 position table commands can be input and saved for Ezi-SERVO-PR-MI and Ezi-SERVO-ALL.
- \* By using each position table command, the user can edit the file such as edit, copy, paste, and delete.

#### 2.3 Position Table Editor

When click right mouse button on a selected Position Table data line, then the following popup menu is activated.

| -Position Table      |       |                      |                         |        |     |  |  |
|----------------------|-------|----------------------|-------------------------|--------|-----|--|--|
| No,                  | CMD   | Position             | Accel                   |        |     |  |  |
| 0                    | 3     | 5555                 | 1                       | 10000  | 100 |  |  |
| 1                    | 3     | 0                    | 1                       | 10000  | 100 |  |  |
| 2                    | 3     | 25000                | 1                       | 50000  | 100 |  |  |
| 3                    | 3     | 0                    | 1                       | 50000  | 100 |  |  |
| 4                    | 31    | 2500                 |                         | 110000 | 100 |  |  |
| 5                    |       | <u>E</u> dit Item    |                         | 1      | 100 |  |  |
| 6                    |       | Clear Item           |                         |        | 100 |  |  |
| (                    | 1     | Close All It         |                         |        | 100 |  |  |
| 8                    |       | Clear <u>A</u> ll II | Clear <u>A</u> ir items |        |     |  |  |
| 9                    |       | Re <u>l</u> oad Iter | m from ROM              |        | 100 |  |  |
| 10                   |       |                      |                         |        | 100 |  |  |
| 12                   |       | Cut Item             |                         | Ctrl-X | 100 |  |  |
| 12                   |       | Copy Item            |                         | Ctrl-C | 100 |  |  |
| 14                   |       | Docto Itoro          | 100                     |        |     |  |  |
| 15                   | Curry | 100                  |                         |        |     |  |  |
| 16 Bup Selected Item |       |                      |                         |        | 100 |  |  |
| 17                   | 3     | Hun Selec            | 100                     |        |     |  |  |

- (1) Edit Item: You can edit data on the following dialog box shown as below.
- (2) Clear Item: All the items of selected PT are cleared.

After executing this function all the items are shown as blank.

- (3) Clear All Items: While above function "Clear Item" clears data for one selected order, this function clears data for all the orders of 256 Position Table.
- (4) Reload Item from ROM: The data shown on the screen are values saved in the RAM. This function is used for reload data saved in ROM area.
- (5) Cut Item: Used to cut selected item data of PT in order to paste on other position.
- (6) Copy Item: Used to copy selected item data of PT in order to paste on other position.

- (7) Paste Item: Paste the copied data to clipboard by "Cut" or "Copy" to other selected position.
- (8) Run Selected Item: Execute motion order from the selected No. of Position Table.

Double click on selected line of Position Table data or click the "Edit Item" from popup menu button shown above figure, then the dialog box shown right is activated.

Once complete editing of each item, and then you move and select other items to edit by using right/left arrow key.

After complete editing of all data completely, click 'Save' button to save data to RAM. In order to save data to ROM area, click 'Save to ROM' button on main screen of Position Table.

| Position Table Item Editor |                           |  |  |
|----------------------------|---------------------------|--|--|
| _ Item No, : 0001          |                           |  |  |
| Command ABS - Normal Moti  | on                        |  |  |
| Motion                     | Jump                      |  |  |
| Position 50000             | JP Table No. 11           |  |  |
| Low Speed 1                | JPT 0                     |  |  |
| High Speed 80000           |                           |  |  |
| Accel Time 200             | J                         |  |  |
| Decel Time   200           | Counting Loop             |  |  |
| Check Inposition           | Loop Count 0              |  |  |
| Enable Continuous Action   | JP Table No, at the       |  |  |
|                            | end of loop               |  |  |
|                            | PT Output Set             |  |  |
|                            | 🔿 Start Sign 🛛 🕫 End Sign |  |  |
| Waiting Time after command | C Pass Sign               |  |  |
| 1000                       | OUTPUT                    |  |  |
| E Clear Lean Count         | 🏧 PT 0 🗖 PT 1 🗖 PT 2      |  |  |
|                            | Trigger Position 12000    |  |  |
| JP Table No,               | Trigger Time [msec]       |  |  |
| Pegin A D End              | Sauna Classa              |  |  |
|                            |                           |  |  |

# 3. Position Table Item

# 3.1 Explanation of Position Table Item

| Designated Item                                                                                                    | Description                                                                                                    | Unit | Lower limit | Upper limit  |  |  |
|----------------------------------------------------------------------------------------------------|----------------------------------------------------------------------------------------------------|------|-------------|--------------|--|--|
| Command                                                                                                    | Specifies type of motion.<br>For more details, refer to 「3.2<br>Command」.                                                     | _    | 0           | 10           |  |  |
| Position                                                                                                    | PositionSpecifies position/movement scale by<br>number of pulse.                                                              |      |             | +134,217,727 |  |  |
| Low Speed                                                                                                    | Specifies low speed by number of pulse in<br>accordance with type of motion.<br>For more details, refer to 「3.2<br>Command」.  | pps  | 1           | 500,000      |  |  |
| High Speed                                                                                                    | Specifies high speed by number of pulse<br>in accordance with type of motion.<br>For more details, refer to 「3.2<br>Command」. | pps  | 1           | 2,500,000    |  |  |
| ACC time                                                                                                    | Specified acceleration time by msec when starting motion.                                                                     | ms   | 1           | 9,999        |  |  |
| DEC time Specified acceleration time by msec when stopping motion.                                                                                                    |                                                                                                    |      | 1           | 9,999        |  |  |
|                                                                                                    | Speed<br>High<br>Speed<br>Low<br>Speed                                                                                        |      |             |              |  |  |
| Wait timeSpecifies waiting time by msec for<br>starting motion of next PT when<br>specifying PT No. for jump/skip.<br>If JP Table No is specified as blank or<br>'Continuous Action' is specified, this<br>is ignored.                        |                                                                                                    |      | 0           | 60,000       |  |  |
| Speed<br>High<br>Speed<br>Low<br>Speed<br>Wait time<br>Note) Even if Wait Time is specified as O[ms], the system waits for the completion signal<br>of position setting (INP signal) or motor stop signal before starting next Position Table |                                                                                                    |      |             |              |  |  |

|                     | When this item specified, the system<br>jumps to JP Table No and execute it after<br>completing action of current position. If<br>Position No is specified as 10XXX, system                                                                                                    | _         | 0      | 255    |
|---------------------|----------------------------------------------------------------------------------------------------|-----------|--------|--------|
| JP Table No.        | jumps to Position No XXX as soon as 'JPT<br>Start' begins, one of the input digital<br>signal from controller to outside,<br>becomes ON.<br>For program exit, specify as blank.<br>For more details, refer to <sup>[4.4</sup> Input<br>Condition - Jump].                                                                                                    |           | 10,000 | 10,255 |
|                     | If any of these items is checked and                                                                                                    |           | 0      | 255    |
| JPT 0               | there are corresponding input signals of                                                                                                    | -         | 10000  | 10255  |
|                     | system jumps to JPT 0, JPT 1 or JPT 2                                                                                                    |           | 0      | 255    |
| JPT 1               | accordingly regardless of specified ' Jump Table No.'                                                                                                    |           | 10000  | 10255  |
|                     |                                                                                                    |           | 0      | 255    |
| JPT 2               | For more details, refer to 4.4 Input<br>Condition Jump .                                                                                                    |           | 10000  | 10255  |
|                     | Input signal Corresponding Input I                                                                                                    | umn Posit | ion    |        |
| -                   | JPT input0 Input Jump Positi                                                                                                    | on No 0   | . 1011 |        |
|                     | JPT input1 Input Jump Positi                                                                                                    | on No 1   |        |        |
|                     | JPI input2 Input Jump Positi                                                                                                    | on No 2   |        |        |
| Loop Count          | If these item are specified, system repeats action of the position under                                                                                                    | _         | 0      | 100    |
|                     | specified times (Loop Count) and after<br>then jumps to corresponding position to                                                                                                    |           | 0      | 255    |
|                     | Loop Jump Table No regardless of                                                                                                    |           |        |        |
| Loop Jump Table No. | specified'Jump Table No'.                                                                                                    |           |        |        |
|                     | For more details, refer to 「4.5.1 Loop Setting」.                                                                                                    |           | 10,000 | 10,255 |
| PT set              | <pre>Specifies output signals such as PT Output0, PT Output1, PT Output2 in order to confirm the start, pass or end of motor operation for each position. 0,8,16: Not use output signal 1~7: Specifies output function when     starting operation 9~15: Specifies output function when     completing operation 17~23: Specifies output function when the     position reach to 'Trigger     Position' For more details, refer to 「4.7 Start/Pass/End Signal Function」.</pre> |           | 0      | 23     |
| Loop Counter Clear  | If this item is checked, Loop Count of<br>specified no of PT is to be cleared.<br>For more details, refer to 「4.5.1 Loop<br>Setting」.                                                                                                    | _         | 0      | 255    |

| Check Inpos                                                                                                    | If this item is checked, stop condition<br>is recognized as Inposition finishes.                                                                                                    | _                 | 0            | 1            |
|----------------------------------------------------------------------------------------------------|----------------------------------------------------------------------------------------------------|-------------------|--------------|--------------|
| Trigger Pos                                                                                                    | Specifies position where the PT<br>OutputO, PT Output1, PT Output2 signal is<br>ON in case of 'PT set' is 17~23.<br>For more details, refer to 「4.7<br>Start/Pass/End Signal Function」.    | pulse -134,217,72 |              | +134,217,727 |
| Trigger Time                                                                                                    | Specifies pulse width where the PT<br>OutputO, PT Output1, PT Output2 signal is<br>ON in case of 'PT set' is 17~23.<br>For more details, refer to 「4.7<br>Start/Pass/End Signal Function」. | ms                | 0            | 65535        |
| Push Ratio                                                                                                    | Specifies motor torque ratio for push<br>Motioning.<br>For more details, refer to 「4.8 Push<br>Motion Function」.                                                                           | %                 | 20           | 90           |
| Push Speed                                                                                                    | Specifies motion speed of push motioning.<br>(max 200[rpm])                                                                                                    | pps               | 1            | 33333        |
| Push PositionSpecifies absolute target position of<br>push motioning.                                                                                |                                                                                                    | pulse             | -134,217,728 | +134,217,727 |
| Push ModeSpecifies the push mode : Stop mode(0)<br>or Non-stop mode(1~10,000).(Pulse Count)For more details, refer to 「4.8 Push<br>Motion Function」. |                                                                                                    |                   | 0            | 10,000       |

\*1 : The unit of [pps] in this item is referenced to 10,000[ppr] encoder.

# 3.2 Type of Command

Item "Command" specifies type of action pattern to be executed for each position and the followings in the table are list of commands.

| Command Name                                 | Specified | Remark                                                                                                    |  |  |  |
|----------------------------------------------|-----------|----------------------------------------------------------------------------------------------------|--|--|--|
|                                              | Value     |                                                                                                    |  |  |  |
| Abs Move low speed.                          | 0         | The value in the item "Position" is value for absolute position                                                             |  |  |  |
| Abs Move high speed                          | 1         | 'Teaching' function can be used.                                                                                            |  |  |  |
| Abs Move high speed with deceleration.       | 2         | Continuous Action function can be used.                                                                                     |  |  |  |
| Abs Move with acceleration and deceleration. | 3         |                                                                                                    |  |  |  |
| Inc Move low speed.                          | 4         | The value in the item "Position" is value for                                                                               |  |  |  |
| Inc Move high speed                          | 5         | 'Teaching' function is not supported.                                                                                       |  |  |  |
| Inc Move high speed with deceleration.       | 6         | "Continuous Action" is not supported .                                                                                      |  |  |  |
| Inc Move with acceleration and deceleration. | 7         |                                                                                                    |  |  |  |
| Move to Origin                               | 8         | Execute the command to move to origin based on the specified current parameters specified.                                  |  |  |  |
| Clear Position                               | 9         | Reset 'command position' value and 'actual<br>position' value based on current position and<br>clears the values as 0.      |  |  |  |
| Push Abs Move                                | 10        | Execute the command to push motion                                                                                          |  |  |  |
| Stop                                         | 11        | To stop the motioning of Push motion Non-stop<br>mode command.<br>For more details, refer to 「4.8 Push Motion<br>Function」. |  |  |  |

The following table shows speed patterns for each action of command.

| Command Name                                 | Specified | Speed Dettern |
|----------------------------------------------|-----------|---------------|
|                                              | Value     |               |
| Abs Move low speed.                          | 0         | Low speed     |
| Inc Move low speed.                          | 4         |               |
| Abs Move high speed                          | 1         | High speed    |
| Inc Move high speed                          | 5         |               |
| Abs Move high speed with deceleration.       | 2         | High speed    |
| Inc Move high speed with deceleration.       | 6         |               |
| Abs Move with acceleration and deceleration. | 3         | High speed    |
| Inc Move with acceleration and deceleration. | 7         |               |

# 4. Execution of Position Table

When installing User Program(GUI), the following files are saved in the folder named as "WWFASTECHWWEziMOTION PlusR WWPT\_SamplesWWEzi-SERVO ST or Ezi-SERVO MINI" for version 6 "WWFASTECHWWEziMOTION PlusR V8WWPT\_SamplesWWEzi-SERVO ST or Ezi-SERVO MINI" for version 8

level as sample files to test Position Table.

- 1) PTsample (General Motioning).txt
- 2) PTsample (Loop Motioning).txt
- 3) PTsample (Loop counter clear).txt
- 4) PTsample (Clear Position).txt

#### 4.1 How to start Position Table

Position Table operation is executed by input signal or communication command. The followings are example of Position Table operation by input signal to be explained step by step.

In the case of Position Table operation by communication command, the system is executed by sending the communication commands corresponding to the control input signal.

1. Specify Position Table No (0~255) operated by PT AO~PT A7.

- 2. If the motor is Servo OFF, click Servo ON.
- 3. Signal ON of PTStart input to start operation.

#### 4.2 Example for general operation

Specify PT No through input data for PT AO  $\sim$  PTA7 and then input 'PT Start' signal to start speed control operation.

| PT<br>No | Command<br>type | Position | Low<br>Speed | High<br>Speed | Accel<br>time | Decel.<br>time | Wait<br>time | Continuous<br>Action | JP<br>Table<br>No. |
|----------|-----------------|----------|--------------|---------------|---------------|----------------|--------------|----------------------|--------------------|
| 0        | 3               | 10000    | 1            | 2500          | 50            | 300            | 0            | 1                    | 1                  |
| 1        | 3               | 1000     | 1            | 500           | -             | -              | 0            | 1                    | 2                  |
| 2        | 3               | 5000     | 1            | 1500          | 50            | 300            | 300          | 0                    | 3                  |
| 3        | 3               | -2500    | 1            | 1000          | 300           | 300            | 0            | 0                    | -                  |

#### [Specifying Position Table ]

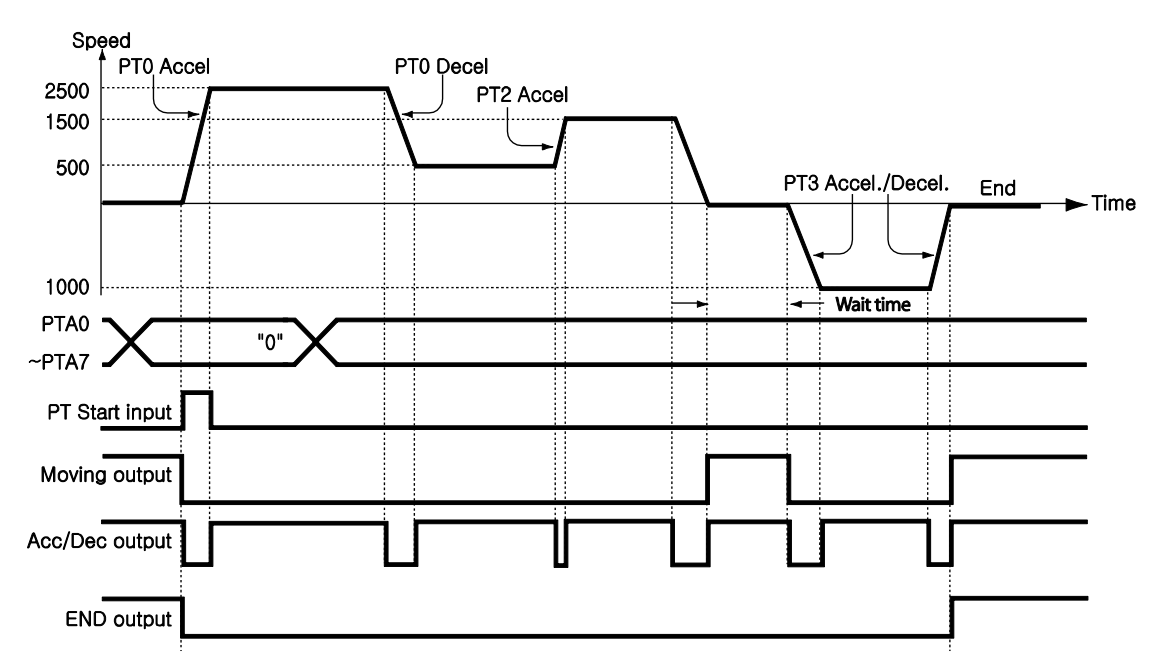

\* Refer to the sample file for testing Position Table, 'PTsample (General Motioning).fpt'.

#### 4.3 Operation Modes

Position Table commands can be executed by two modes as follows.

#### 4.3.1 Normal

Select 'Normal' at the main window of position table, and all commands will be executed in order by conditions already loaded in PT data.

| 8 | Pos        | ition Ta | able       |           |          |       |       |           |            |            |              |
|---|------------|----------|------------|-----------|----------|-------|-------|-----------|------------|------------|--------------|
|   | Mode<br>No | ormal    | ⊖ Single S | itep      | Run      | ∕1    |       |           |            | Slave      |              |
|   | Positi     | on Table | Position   | Low Spd [ | High Spd | Accel | Decel | Wait Time | Continuous | P Table No |              |
|   | 0          | 3        | 25000      | 1         | 10000    | 100   | 100   | 1000      | 0          | 1          | 20           |
|   | 1          | 3        | 0          | 1         | 10000    | 100   | 100   | 1000      | 0          | 2          |              |
|   | 2          | 3        | 25000      | 1         | 50000    | 100   | 100   | 1000      | 0          | 3          | A (3)        |
|   | 3          | 3        | 0          | 1         | 50000    | 100   | 100   | 1000      | 0          | 4          | 5            |
|   | 4          | 3        | 2500       | 1         | 100000   | 100   | 100   | 100       | 0          | 5          |              |
|   | 5          | 3        | 5000       | 1         | 100000   | 100   | 100   | 100       | 0          | 6          | •            |
|   | 6          | 3        | 7500       | 1         | 100000   | 100   | 100   | 100       | 0          | 7          | $\mathbf{A}$ |
|   | 7          | 3        | 10000      | 1         | 100000   | 100   | 100   | 100       | 0          | 8          | <b>~</b> 🙂   |

- 1) While Normal mode is selected, the user sets PT number to 0 and click 'Run' and then PT 0 is executed.
- 2) PT 1 is executed by PT data jump conditions.
- 3) PT 2 is executed by PT data jump conditions.
- As mentioned above, next PT number is automatically executed by position data jump conditions.
- 5) Click 'Stop' to stop operating.

#### 4.3.2 Single Step

Select 'Single Step' at the main window of position table, and only corresponding PT command will be executed and next PT commands will be on stand-by. This mode can be easily used when the user executes testing for each position command. And it is available for User Program(GUI) only.

| Г | Mode    |          |            |         |          |       |       |           |            |              |     |      |
|---|---------|----------|------------|---------|----------|-------|-------|-----------|------------|--------------|-----|------|
|   | C No    | rmal     | • Single S | Step)   | Run      |       |       |           |            | Slave        |     |      |
| Г | Positio | on Table | )          |         |          |       |       |           |            |              |     |      |
|   | No,     | CMD      | Position   | Low Spd | High Spd | Accel | Decel | Wait Time | Continuous | JP Table No, | (2) |      |
|   | 0       | 3        | 25000      | 1       | 10000    | 100   | 100   | 1000      | 0          | 1'           |     | Mout |
|   | 1       | 3        | 0          | 1       | 10000    | 100   | 100   | 1000      | 0          | 2.           |     | Next |
|   | 2       | 3        | 25000      | 1       | 50000    | 100   | 100   | 1000      | 0          | 3            | (3) |      |
|   | 3       | 3        | 0          | 1       | 50000    | 100   | 100   | 1000      | 0          | 4            |     |      |

- 1) While Single Step Mode is selected, the user sets PT number to 0 and click 'Run' and then PT 0 is executed.
- 2) After execution is stopped, 'Run' icon is changed into 'Next' and next command is on stand-by.
- 3) Click 'Next' button, and PT 1 will be executed.

- 4) When pressing each 'Next' button, one PT command is executed.
- 5) Click 'Stop' to stop operation. After operation is stopped, the user can set new PT number and click 'Run' button to start the program again.

#### 4.4 Teaching Function

Teaching signal functionalizes that the position value[pulse] being working can be automatically inputted into a 'position' value of a specific position table.

The following table shows type of commands and whether teaching function can be used or not.

| Command Name                                 | Value   | To be used or not       |
|----------------------------------------------|---------|-------------------------|
| Abs Move low speed.                          | 0       | 'Teaching' can be used. |
| Abs Move high speed                          | 1       |                         |
| Abs Move high speed with deceleration.       | 2       |                         |
| Abs Move with acceleration and deceleration. | 3       |                         |
| Inc Move low speed.                          | 4       | 'Teaching' cannot be    |
| Inc Move high speed                          | 5       | used.                   |
| Inc Move high speed with deceleration.       | 6       |                         |
| Inc Move with acceleration and deceleration. | 7       |                         |
| Move to Origin                               | 8       |                         |
| Clear Position, Push Abs Move, Stop          | 9,10.11 |                         |

#### 4.4.1 Teaching by user program

When click 'Teaching' button on Position Table screen, the following dialog box is activated.

|   | Teaching Dialog                                                                       | <b>X</b> 6                                                                                                    |
|---|---------------------------------------------------------------------------------------|----------------------------------------------------------------------------------------------------|
| 2 | 1 ltem                                                                                | No 6 Begin 4 F End                                                                                            |
|   | Move<br>Cmd Pos 500 [pulse]<br>Move Speed 1000 [pps]<br>Abs Move<br>DEC Move INC Move | Position Status<br>Cmd Pos 816 [pulse]<br>Actual Pos 816 [pulse]<br>Actual Vel 0 [pps]<br>Pos Error 0 [pulse] |
|   | -Jog +Jog                                                                             | Teaching (5)                                                                                                  |
| 3 | SV SERVO OFF ALARM RESET                                                              | STOP                                                                                                    |

① Select Position Table No, the figure shows that no 6 of PT is selected among 256 Position Tables.

② Specify position of motor where to teach and move it.

③ Turn ON or OFF of Servo during teaching.

④ Displays current position information and the value displayed in "Actual Pos(ition)" is to be teaching value.

⑤ When clicking this "Teaching" button, current value displayed in "Actual Pos" will be saved

in the item "Position" of the current PT (No 6 above case). The values are to be saved on RAM and click 'Save to ROM' button in order to save on ROM.

6 In order to move to the next position, select PT no by using arrow keys.

#### 4.4.2 Teaching by Input signal

You can save current position information to the Position Table data by Turning ON teaching control input signal. Also when executes teaching, position value (no. of pulse) is specified as absolute position value. Teaching is carried out by following orders:

- Select PT no. to save data and specify items like "Command", etc. (except item ' Position' only)
- 2. Move motor to the position where you want to save data of it.
- 3. Specify PT no's that teaching is carried out by 'PT AO~PT A7'.
- 4. Turn ON teaching signal to save current position value into item 'Position' of Position Table data.
- 5. If you want to apply the saved value, you need to 'Refresh' PT data in order to verify the value on the User Program(GUI) screen.
- 6. The values are to be saved on RAM and click 'Save to ROM' button in order to save on ROM.

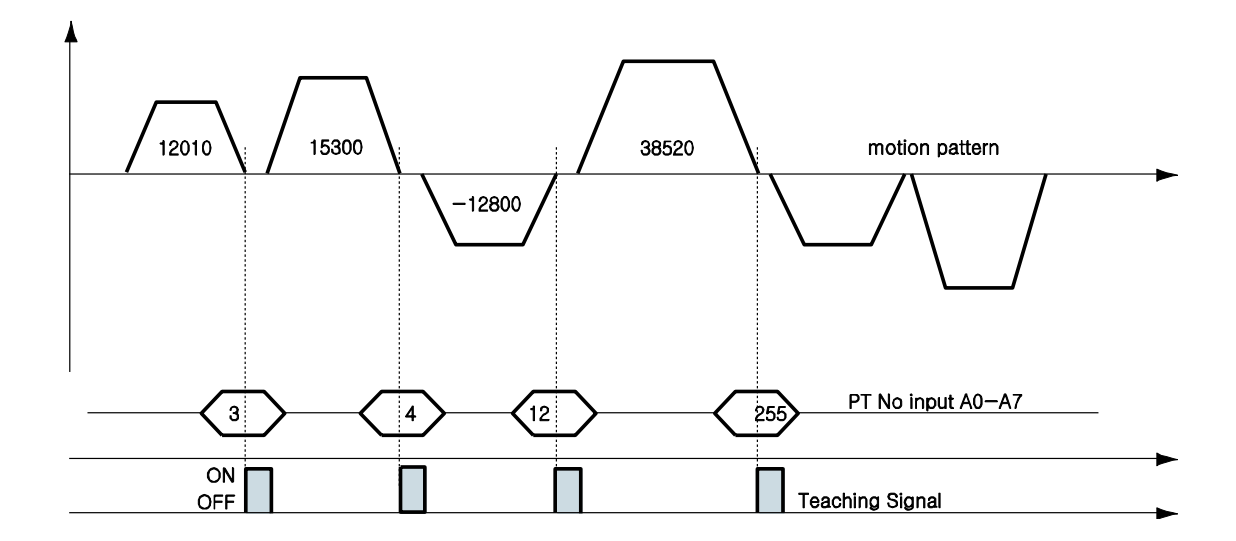

| PT No        | Position Value for each PT |
|--------------|----------------------------|
| Position 3   | 12010                      |
| Position 4   | 15300                      |
| Position 12  | -12800                     |
| Position 255 | 38520                      |

#### 4.5 Input Condition Jump

Among the items to be specified, "JP Table No.", "JPT O", "JPT 1" and "JPT 2" are used to specify next PT no. to be executed. Specified next PT no. to be executed, there are two different methods depending on the control signal as followings:

#### 4.5.1 Automatic Jump

This is the method to specify next action pattern (PT no.) by input condition. System jumps to next PT no. to be executed automatically according to procedure.

For example as shown in the following figure, when PT no. 14 is executing, 1) if there is no input signal, next action pattern is to be executed by PT no. 15 as shown in figure 1). However, if any of input signal is ON such as JPT Input0, JPT Input1 or JPT Input2 during the operation of PT no. 14, then system jumps to JPT 0, JPT 1 or JPT2 accordingly and execute it that is specified in the Position Table data as shown in the figure 2) ~ 4).

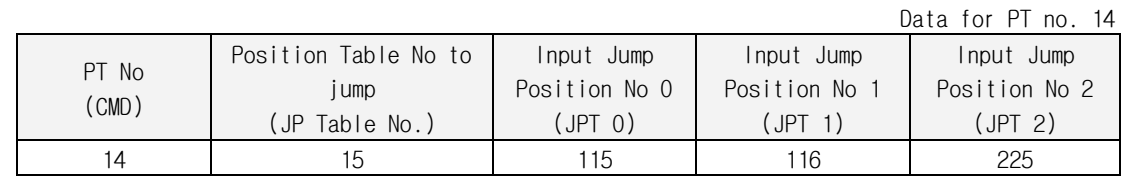

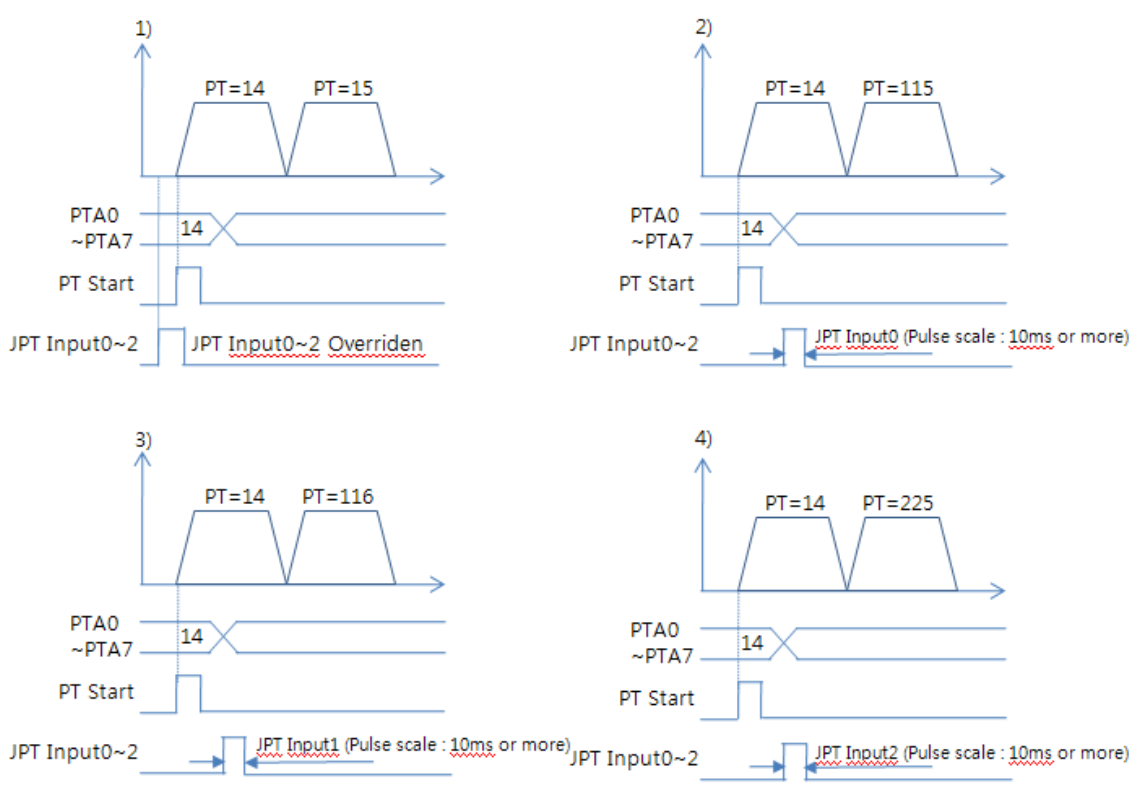

\* Refer to the sample file for testing Position Table, 'PTsample (Loop Motioning).fpt'.

#### 4.5.2 Jump by External Signal

This is the method to specify next action pattern (PT no.) by input condition. However, system does not jump to next PT no. to be executed automatically according to procedure, but executed by external signal ("JPT Start").

- Difference from the function in 'section 4.5.1' executed by input signal JPT Input0~Input2
- 1) Jump Position No to jump need to have the format of 10XXX and
- 2) 'JPT Start' needs to be [ON] in order to execute the next action.

If specified "Wait Time" of PT data is more than 0, then the next action is to be executed after the specified time from the external signal.

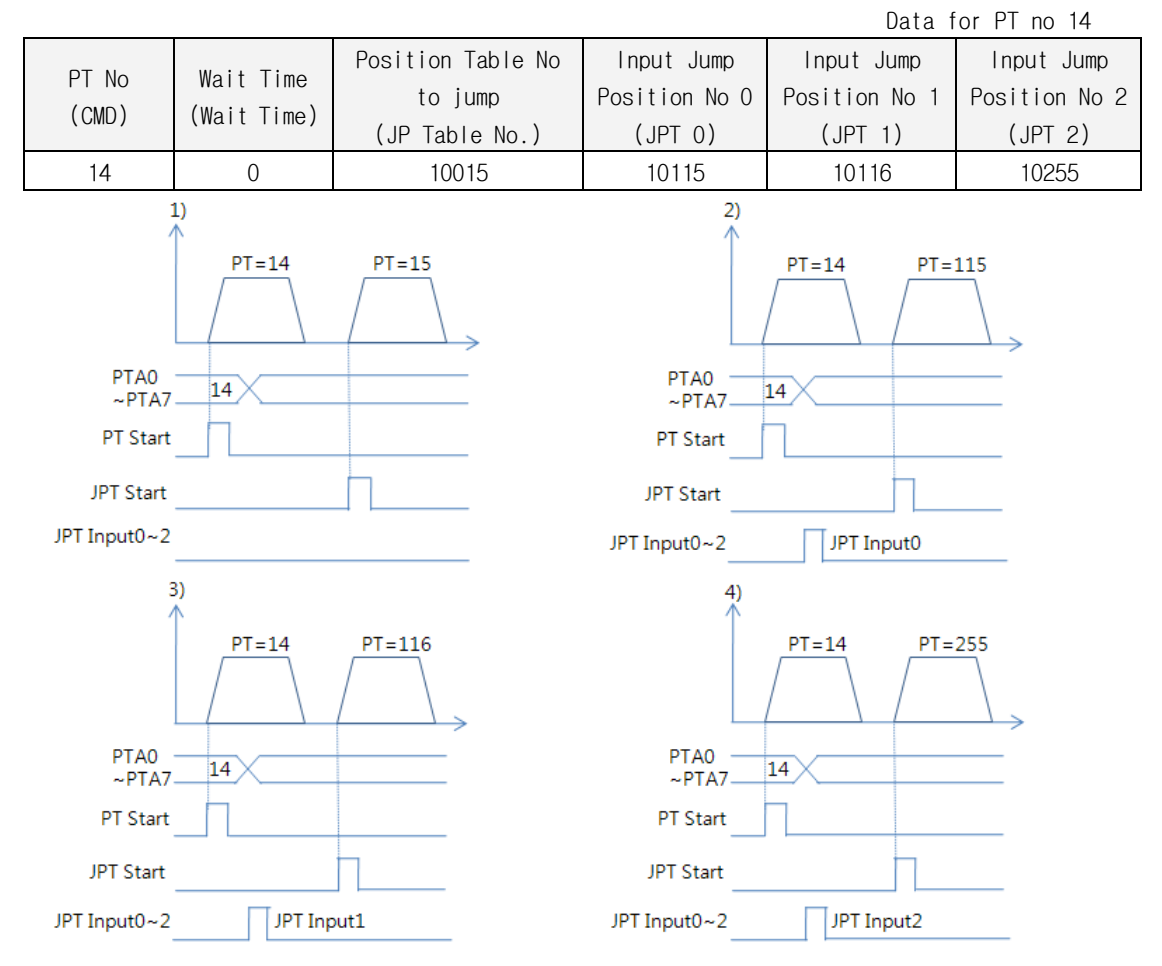

\* If more than 2 signals become [ON] of 3 'Input Jump Position No0 ~ Input Jump Position No2', the lower number (JPTO > JPT1 > JPT2) has the high-priority and will be executed.

#### 4.6 Loop Condition Jump

#### 4.6.1 Specifying Loop

If <code>[Loop Count]</code> and <code>[Loop Jump Table No]</code> are specified, system repeats the action of position specified times (Loop Count) and then jumps to corresponding position to <code>[Loop Jump Table No.]</code> regardless of specified <code>[Jump Position No]</code>, that is, <code>[Jump Position No]</code> is ignored.

There are rules in specifying loop as following:

- 2) If system needs to jump before repeating the specified times, it jumps to JP Table No.
- 3) If 'blank' is specified for  $\lceil Loop Jump Table No 
  floor$ , system exits in execution.
- If 「Loop Jump Table No」 is specified in the form of 10XXX, next action is executed by the external signal "JPT Start".

Following Table is one of example for specifying loop.

| PT No<br>(CMD) | Movement<br>Scale<br>(Position) | Position Table No<br>to jump<br>(JP Table No.) | No of Loop<br>(Loop<br>Count) | Position Table No to jump<br>after completing loop<br>(Loop Jump Table No) | Loop Counter<br>Clear<br>(Loop Counter<br>Clear) |
|----------------|---------------------------------|------------------------------------------------|-------------------------------|----------------------------------------------------------------------------|--------------------------------------------------|
| 0              | 8000                            | 1                                              | 0                             | 0                                                                          | -                                                |
| 1              | 4000                            | 0                                              | 2                             | 2                                                                          | -                                                |
| 2              | 0                               | 0                                              | 3                             | _                                                                          | 1                                                |

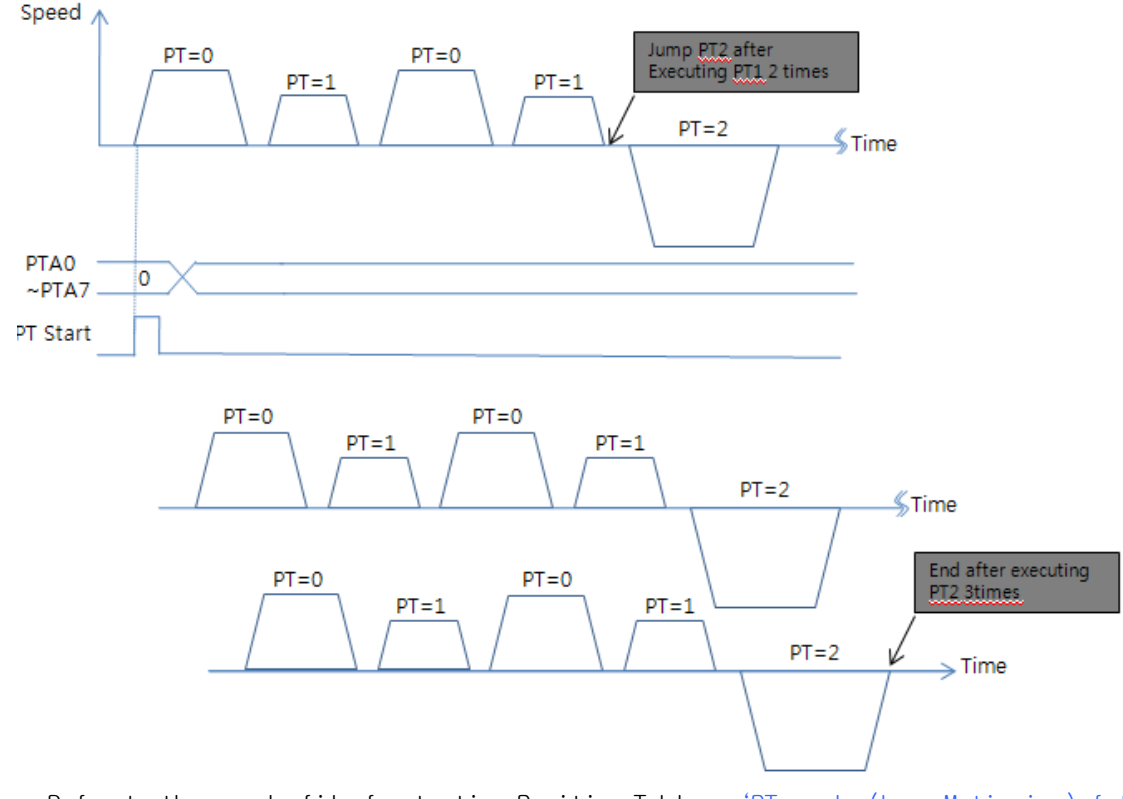

\* Refer to the sample file for testing Position Table, 'PTsample (Loop Motioning).fpt

#### 4.6.2 Loop Counter Clear

"Loop Counter" is internal counter in drive to compare no. of repeat with the no. specified in the item "Loop Count" of PT data.

This function clears "Loop Counter" to O (zero) of the specified PT data after completion of looping. If 「Loop Count Clear」 is specified as blank, this function is cancelled.

| PT No<br>(CMD) | Movement<br>Scale<br>(Position) | Position Table<br>No to jump<br>(JP Table No.) | No of Loop<br>(Loop<br>Count) | Position Table No to<br>jump after completing<br>loop<br>(Loop Jump Table No) | Loop Counter<br>Clear<br>(Loop Counter<br>Clear) |
|----------------|---------------------------------|------------------------------------------------|-------------------------------|-------------------------------------------------------------------------------|--------------------------------------------------|
| 0              | 8000                            | 1                                              | 0                             | 0                                                                             | —                                                |
| 1              | 4000                            | 0                                              | 2                             | 2                                                                             | _                                                |
| 2              | 0                               | 0                                              | 0                             | 0                                                                             | 1                                                |

Following table shows an example of specifying Loop Counter Clear.

1) Specify "Loop Counter Clear" of PT No 2 as PT No '1'.

2) Start operation from PT No 0.

When starts operation, system reset all "Loop Count" values as 0 (zero).

- After repeats the loop block PT No 0 ~ PT No 1 two times, the "Loop Counter" becomes 2 (two) same as specified "Loop Count" so system completes looping and jumps to PT No 2.
- After executing PT No 2, system jumps to PT No 0.
   Before jumping to PT No 0, system clears "Loop Counter" the internal counter as 0 (zero).
- 5) Then paragraph 3) and 4) are repeated infinitely.
- 6) If the "Loop Counter Clear" of PT No 2 was not specified, "Loop Counter" increased continuously and so jumping to PT No 2 occurs only once at the first time and then repeats the loop block PT No 0 ~ PT No 1 infinitely because the internal counter "Loop Counter" value will never meet the specified "Loop Count" value.
  - Speed 🔥

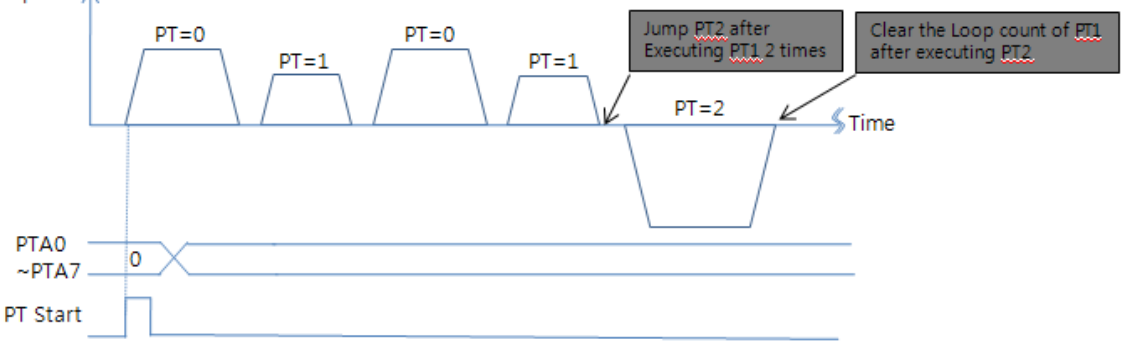

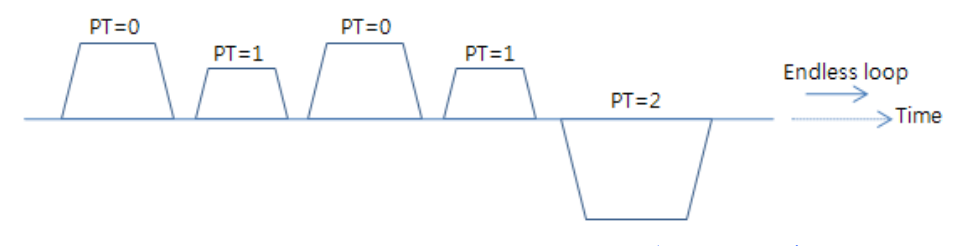

\* Refer to the sample file for testing Position Table, 'PTsample (Loop counter clear).fpt.

## 4.7 Start/Pass/End Signal Function

By specifying the item <code>「Start/Pass/End Signal Function」</code>, user can recognize the status of Position Table whether operation started, is under pass operation, or completed operation through control signal output.

If you do not want to use 「Start/Pass/End Signal Function」, specify this item as 0,8 or 16. If other value is specified, the position performs following actions depending on specified value. This function is work on both absolute positioning and relative position motion.

#### 4.7.1 Start/End Signal

| PT Output Set    |            |
|------------------|------------|
| Start Sign       | End Sign   |
| C Pass Sign      |            |
|                  |            |
| PT0 🗖 PT1 [      | PT 2       |
| Trigger Position | 12000      |
| Trigger Time     | 100 [msec] |

- If the value between 1 to 7(Start Sign) is specified for PT Set, PT Output HEX value is output through output of 'PT Output 0 ~ PT Output 2' at the time of starting operation.
- If the value between 9 to 15(End Sign) is specified for PT Set, PT Output HEX value is output through output of 'PT Output 0 ~ PT Output 2' after completion of operation.

| PT Set | PT Output | PT Output 1 | PT Output | РТ | Function                                  |
|--------|-----------|-------------|-----------|----|-------------------------------------------|
| 0      | OFF       | OFF         | OFF       | 0  | Not use output function of PT Output 0~2. |
| 1      | OFF       | OFF         | ON        | 1  | PT Output 0~2 signals                     |
| 2      | OFF       | ON          | OFF       | 2  | turn to [ON] at the time of               |
| 3      | OFF       | ON          | ON        | 3  | starting operation of the                 |
| 4      | ON        | OFF         | OFF       | 4  | corresponding PT.                         |
| 5      | ON        | OFF         | ON        | 5  |                                           |
| 6      | ON        | ON          | OFF       | 6  |                                           |
| 7      | ON        | ON          | ON        | 7  |                                           |
| 8      | OFF       | OFF         | OFF       | 0  | Not use output function of PT Output 0~2. |
| 9      | OFF       | OFF         | ON        | 1  | PT Output 0~2 signals                     |
| 10     | OFF       | ON          | OFF       | 2  | turn to [ON] after <b>end</b> of          |
| 11     | OFF       | ON          | ON        | 3  | operation of the                          |
| 12     | ON        | OFF         | OFF       | 4  | corresponding PT.                         |
| 13     | ON        | OFF         | ON        | 5  |                                           |
| 14     | ON        | ON          | OFF       | 6  |                                           |
| 15     | ON        | ON          | ON        | 7  |                                           |

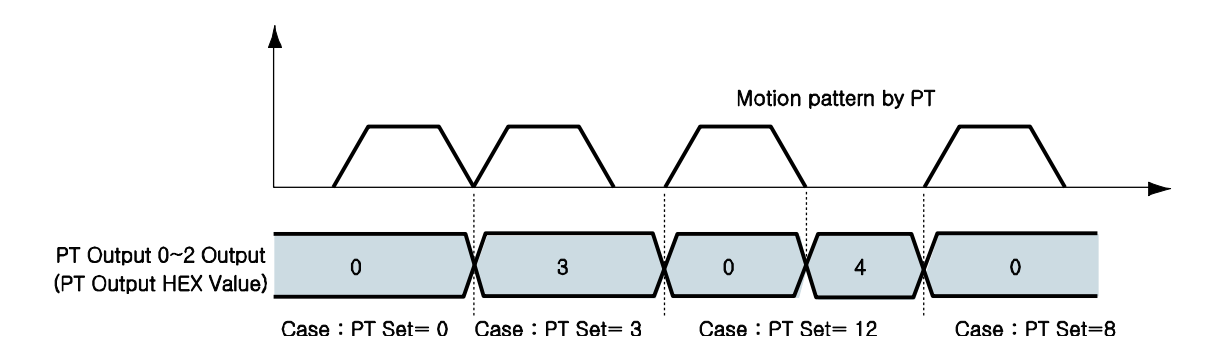

- \* PT Output signals are not working on next condition :
  - (1) PT Set value : 9~15
  - (2) at the same time using 'Jump' function
  - (3) at the same time set 'Wait time = 0 [msec]'

#### 4.7.2 Pass Signal

| PT Output Set             |        |  |  |  |  |  |  |  |
|---------------------------|--------|--|--|--|--|--|--|--|
| 🔿 Start Sign 🛛 🔿 End Sign |        |  |  |  |  |  |  |  |
| Pass Sign                 |        |  |  |  |  |  |  |  |
| OUTPUT                    |        |  |  |  |  |  |  |  |
| PT 0 PT 1 PT 2            |        |  |  |  |  |  |  |  |
| Trigger Position 12000    |        |  |  |  |  |  |  |  |
| Trigger Time 100          | [msec] |  |  |  |  |  |  |  |

• If the value between 17 to 23(Pass Sign) is specified for PT Set, PT Output HEX value is output through output of 'PT Output 0 ~ PT Output 2' at the position of 'Trigger Position'.

| PT Set | PT Output 2 | PT Output 1 | PT Output 0 | PT Output | Function                   |   |                |
|--------|-------------|-------------|-------------|-----------|----------------------------|---|----------------|
| Value  | Signal      | Signal      | Signal      | HEX Value | Function                   |   |                |
| 16     | OLL         | OFF         | OFF         | 0         | Not use output function of |   |                |
| 10     | OFF         | OFF         | OFF         | OFF       | OFF                        | 0 | PT Output 0~2. |
| 17     | OFF         | OFF         | ON          | 1         | PT Output 0~2 signals turn |   |                |
| 18     | OFF         | ON          | OFF         | 2         | to [ON] for the time of    |   |                |
| 19     | OFF         | ON          | ON          | 3         | trigger condition of the   |   |                |
| 20     | ON          | OFF         | OFF         | 4         | corresponding PT.          |   |                |
| 21     | ON          | OFF         | ON          | 5         |                            |   |                |
| 22     | ON          | ON          | OFF         | 6         |                            |   |                |
| 23     | ON          | ON          | ON          | 7         |                            |   |                |

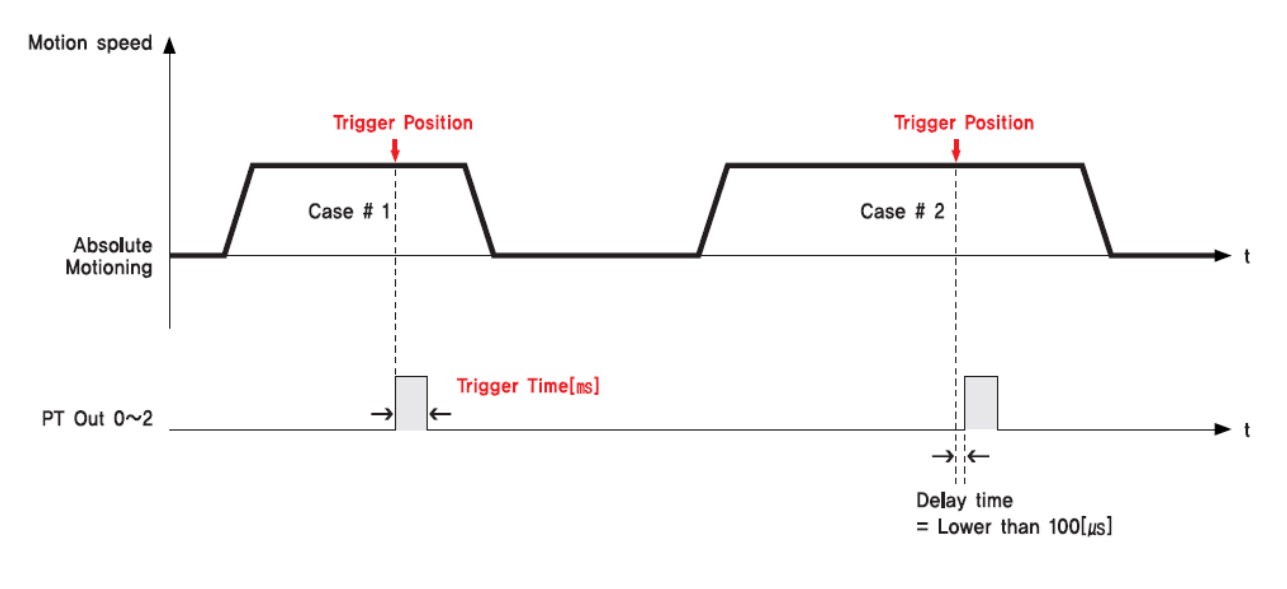

- \* The signal pulse width of PT Output is set by 'Trigger Time' value.
- \* The 'Trigger Position' is not the absolute position value, but the relative position value from the start position of that PT command.

#### 4.8 Push Motion Function

This function is used when the specified motor torque is needed during motioing and stop(only in Stop mode) status

#### 4.8.1 Setting

| • 1           | Select the command type to 'Push ABS Motion'.                                                                                                    |
|---------------|----------------------------------------------------------------------------------------------------|
| •             | - Item No, : 0000                                                                                                    |
| •             | Command ABS - Normal Motion                                                                                                    |
|               | ABS - Only Low Speed         ABS - Only High Speed         ABS - High Speed and Decel,         ABS - Normal Motion         INC - Only Low Speed         INC - Only High Speed         INC - High Speed and Decel,         INC - High Speed         High Speed         High Speed         Accel Time |
| • 2<br>•<br>• | Specifies the normal position motion command settings.          Motion       200000         Position       200000         Low Speed       1                                                                                                    |
|               | High Speed50000Accel Time100Decel Time100                                                                                                    |
| • 3           | Specifies the Push motion command settings                                                                                                    |
| •             | Push Motion       This is for Non-stop mode and         Push Ratio       50 [%]         Push Speed       15000 [pps]         Push Position       350000 [pulse]         Image: Non-Stop Mode       After stop procedure.                                                                            |
|               | Pulse Count 200 [pulse]                                                                                                    |
|               |                                                                                                    |

#### 4.8.2 Process of Push mode

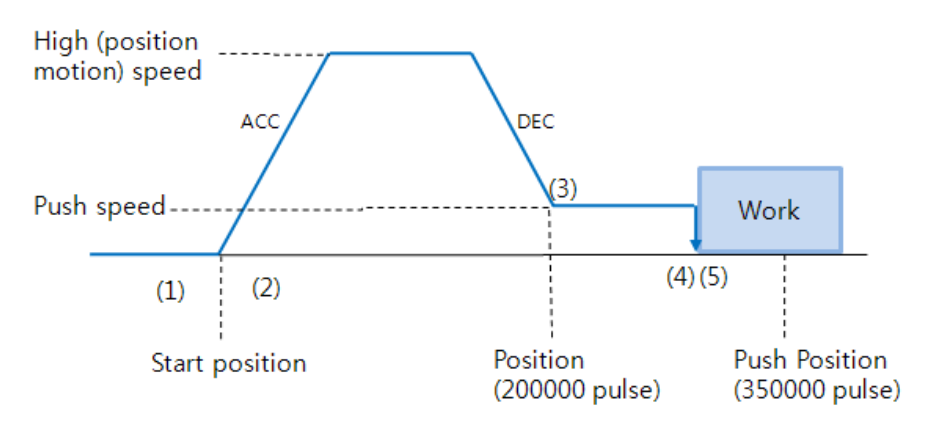

① Start Push Motion command.

② Normal position motion command is executed.

(status : position mode)

- ③ Decelerate the speed from position motion to push motion. (push motion speed must be lower than 200[rpm].)
- ④ Push motioning until the work detected with specified motor torque.
  - (status : push mode)

(5) When Push mode is 'Stop' :

After the work detected, the motor will stop but the motor torque will be maintained and the 'inposition' /' PT Stoped' /' END' signal is effective. The maintained motor torque will be return to normal Servo ON status (release 'push mode' and change to 'position mode') by 'stop' command.

The next PT data is a sample for simple 'Stop mode' push function.

| ion Ta         | able                    |                                                           |                                                                                    |                                                                                                    |                                                                                                    |                                                                                                    |                                                     |                                                                                     |
|----------------|-------------------------|-----------------------------------------------------------|------------------------------------------------------------------------------------|----------------------------------------------------------------------------------------------------|----------------------------------------------------------------------------------------------------|----------------------------------------------------------------------------------------------------|-----------------------------------------------------|-------------------------------------------------------------------------------------|
|                |                         |                                                           |                                                                                    | -                                                                                                    |                                                                                                    |                                                                                                    |                                                     |                                                                                     |
| nal            | ⊖ Single :              | Step                                                      | Run                                                                                |                                                                                                    |                                                                                                    |                                                                                                    | ŝ                                                   | Slave No                                                                            |
| Position Table |                         |                                                           |                                                                                    |                                                                                                    |                                                                                                    |                                                                                                    |                                                     |                                                                                     |
| CMD            | Position                | Low Spd                                                   | High Spo                                                                           | d Accel                                                                                                    | Decel                                                                                                    | Wait Time                                                                                                    | Con                                                 | JP Table No,                                                                        |
| 10             | 200000                  | 1                                                         | 5000                                                                               | 1 100                                                                                                    | 100                                                                                                    | 5000                                                                                                    | 0                                                   | 2                                                                                   |
| 3              | 0                       | 1                                                         | 10000                                                                              | 100                                                                                                    | 100                                                                                                    | 1000                                                                                                    | Ŭ                                                   | 1                                                                                   |
|                |                         |                                                           | -                                                                                  |                                                                                                    |                                                                                                    |                                                                                                    |                                                     |                                                                                     |
|                |                         | Pust                                                      | n Ratio                                                                            | Push S                                                                                                    | peed                                                                                                    | Push Positi                                                                                                    | on                                                  | Push Mode                                                                           |
|                |                         |                                                           | 50                                                                                 |                                                                                                    | 15000                                                                                                    | 3500                                                                                                    | 00                                                  |                                                                                     |
| r<br>I         | Table<br>CMD<br>10<br>3 | nal C Single<br>Table<br>CMD Position<br>10 200000<br>3 0 | nal C Single Step<br>Table<br>CMD Position Low Spd<br>10 200000 1<br>3 0 1<br>Pust | nal C Single Step Run<br>Table<br>CMD Position Low Spd High Spd<br>10 200000 1 50000<br>3 0 1 100000<br>Push Ratio | nal C Single Step Run<br>Table<br>CMD Position Low Spd High Spd Accel<br>10 200000 1 50000 100<br>3 0 1 100000 100<br>9 Push Ratio Push S | Table<br>Table<br>CMD Position Low Spd High Spd Accel Decel<br>10 200000 1 50000 100 100<br>3 0 1 100000 100 100<br>Push Ratio Push Speed<br>50 15000 | nal         Single Step         Run           Table | nal         Single Step         Run         Single Step         Run           Table |

When Push mode is 'Non-stop' :

After the work detected, the motor maintain Non-stop mode during 'wait time' [msec], and the motor will not stop and the motor torque will be maintained and the 'inposition' /' PT Stoped/' END' signal is effective.

The 'Stop' command must be executed before next motion command.

| 8 | Posi                         | ition T | able     |           |          |          |        |           |              |             |
|---|------------------------------|---------|----------|-----------|----------|----------|--------|-----------|--------------|-------------|
| Г | Mode                         |         |          |           |          | -        |        |           |              |             |
|   | Normal C Single Step     Run |         |          |           |          |          |        |           |              |             |
| Г | Positio                      | on Tabl | e ———    |           |          |          |        |           |              |             |
|   | No,                          | CMD     | Position | Low Spd   | High S   | pd Accel | Decel  | Wait Time | e Con J      | P Table No, |
|   | 8                            |         |          |           |          |          |        |           |              |             |
|   | 10                           | 10      | 20000    | 1         | 2000     | 00 100   | 100    | 500       | 0 0          | 11          |
|   | 11                           | 11      | 0        | 1         | 1000     | 00 100   | 100    | 100       |              | 12          |
|   | 13                           | J       | U        | I         | 1000     |          | 100    | 100       | J U          |             |
|   | i usiu                       | ι       |          |           |          |          |        |           |              |             |
|   | No,                          | J. J.   | . J L    | L. P., L. | С. Т. Т. | Push Rat | o Push | Speed P   | ush Positior | n Push Mode |
|   | 8                            |         |          |           |          |          |        |           |              |             |
|   | 9                            |         | 0        | 0         | 0        |          | 10     | 15000     | 40000        | 1           |
|   | 11                           |         | Ŭ        | Ŏ         |          |          |        | 10000     | 10000        |             |
|   | 12                           |         | 0        | 0         | 0        |          |        |           |              |             |
|   | 13                           |         |          |           |          |          |        |           |              |             |

The next PT data is a sample for simple 'Non-stop mode' push function.

1) PTno.10 : push motioning during 5000[msec] after work detect.

- 2) PTno.11 : Stop for next motion command
- 3) PTno.13 : move to start position and repeat push motioning again.

| A Caution        | Non-stop mode : must be execute the 'Stop' command before next motion command in the work detect situation. |
|------------------|----------------------------------------------------------------------------------------------------|
| <b>A</b> Caution | If there is shock in mechanism, the time delay is needed after 'Stop' operation.                            |

| A Contion | The 'Wait Time' value of PT motioning can be used only 'jump' operation       |
|-----------|-------------------------------------------------------------------------------|
|           | like above examples.                                                          |
|           |                                                                               |
| A Coution | If the work is not detected, the push mode is finished and the PT jump motion |
|           | Is also canceled.                                                             |

To checking the current push motion status, refer to <sup>[User Manual Text 10-6. Push Motion]</sup> .

# FASTECH

# FASTECH Co., Ltd.

 Rm #1202, Bucheon Technopark 401 Dong, Yakdae-dong,

 Wonmi-Gu, Bucheon-si, Gyeonggi-do, Rep. Of Korea(Zip:420-734)

 TEL: 82-32-234-6300, 6301
 FAX: 82-32-234-6302

 Email: fastech@fastech.co.kr
 Homepage: www.fastech.co.kr

- Please note that the specifications are subject to change without notice due to product improvements.
- © Copyright 2008 FASTECH Co.,Ltd.
- All Rights Reserved. Mar 20, 2018 Rrev.08.06.23